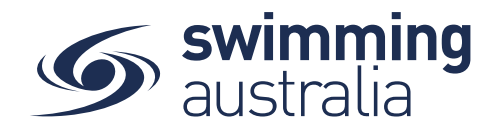

## HOW TO DOWNLOAD MY INVOICE

After making a purchase in Swim Central, invoices are directly emailed to the principal profile e-mail. However, at times you may need to download the invoice again. This help guide is for downloading an invoice after a completed purchase.

**Login** to Swim Central and **Unlock** your individual profile (by selecting your profile within your family group and entering your family PIN).

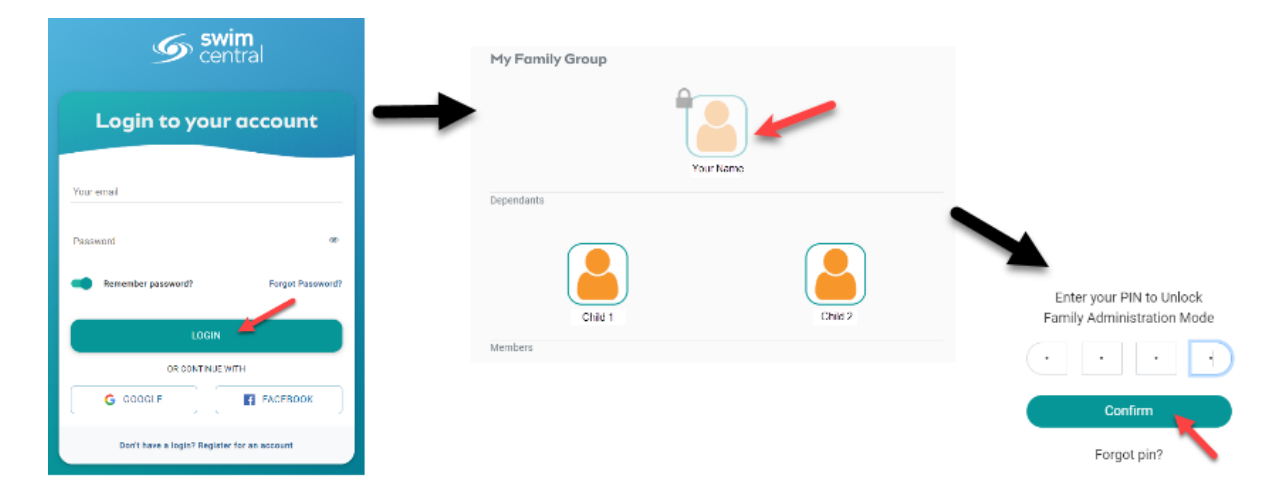

## Select My Purchases from the left-hand navigation panel

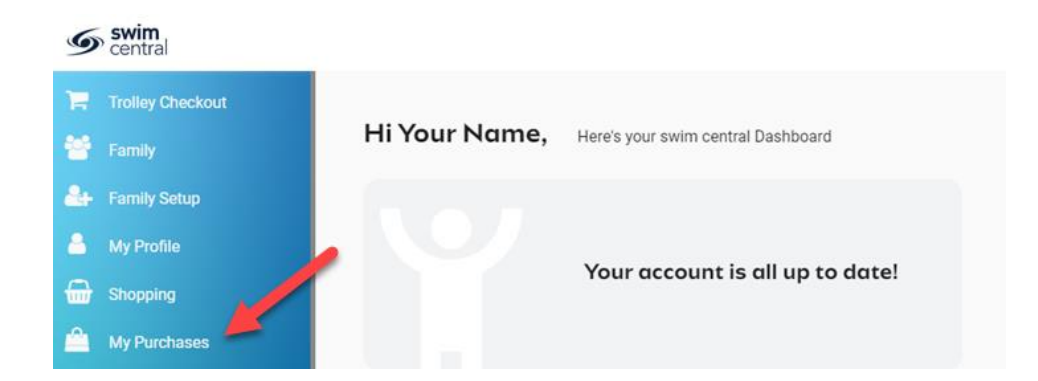

You will then see a comprehensive list of all purchases made by you for your family group within Swim Central. You have the option to filter the list on a date range or on purchase status (Payment Pending, Approval Pending, Complete).

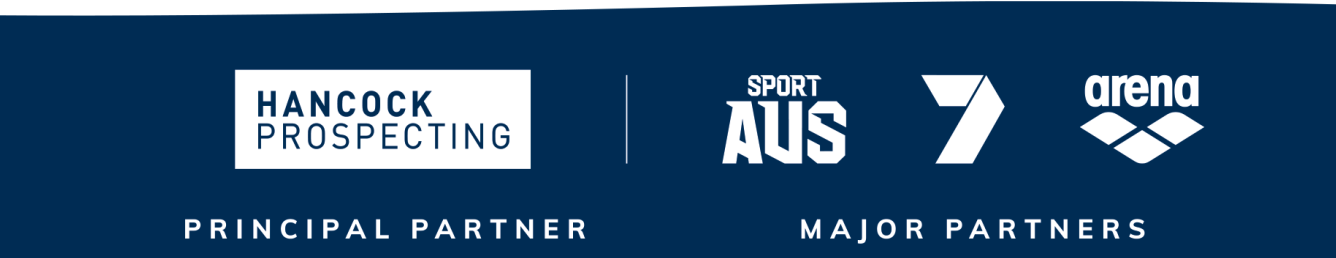

Page 1 of 2

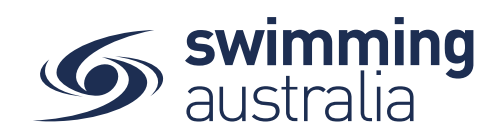

| Purchases               |                     |                 |
|-------------------------|---------------------|-----------------|
| From Date<br>01/01/2017 | To Date  25/05/2020 | Purchase Status |
| Date 🗸                  | State —             | Total incGST    |
| 23-09-2019              | Completed           | \$12.18         |
| 23-09-2019              | Completed           | \$60.90         |
| 02-09-2019              | Completed           | \$73.08         |

Select the Invoice of interest to see details on the right.

| Transactions 🚍                                                                                                    |              | ( | Invoice 🛃 |  |
|----------------------------------------------------------------------------------------------------|--------------|---|-----------|--|
| <b>Q</b> Search                                                                                                    |              |   |           |  |
| Product Name                                                                                                    | exGST Qt     |   | y incGST  |  |
| North-West Aquatic Short Course State Qualifying<br>Meet: SC Womens 400M Free FnI 32-32<br>R North-West Aquatic<br>Child 1 Name | \$12.18      | 1 | \$12.18 € |  |
|                                                                                                    | Grand Total  | 1 | \$12.18   |  |
| GST                                                                                                    | Component    |   | \$0.00    |  |
| Trans                                                                                                    | saction Fee* |   | \$0.18    |  |

Select the **Invoice** button on the top right to download the detailed invoice.

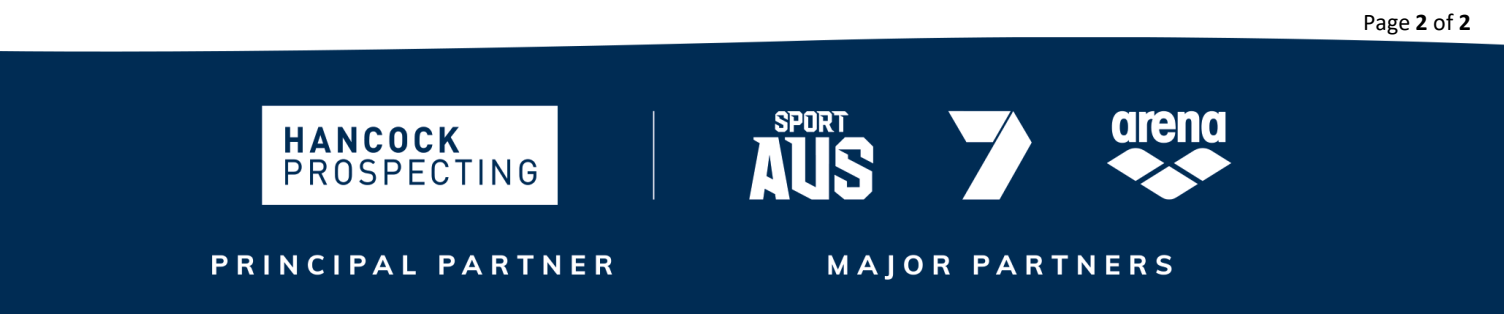